## 華藝資料庫校外連線指引

1.至首頁點選左上角,透過圖書館登入

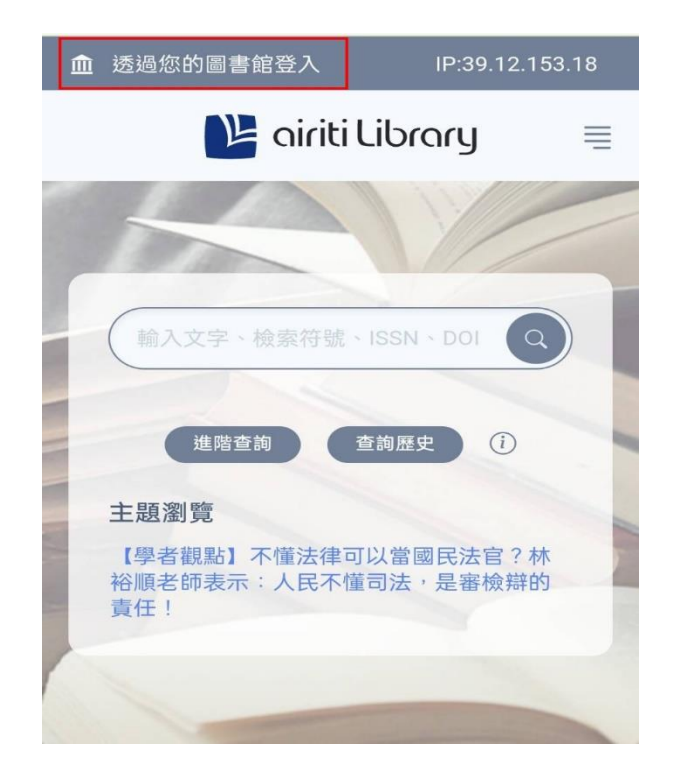

2.選擇【台灣浸會神學院】

| 進階查詢 查詢歷史<br>首百 ▶ 機構登入 | () |
|------------------------|----|
|                        |    |
| 選擇圖書館                  |    |
| 台灣浸會神學院                | •  |
|                        |    |
| 下一步 >                  |    |
|                        |    |

3. 跳出系統通知後,點選【確定】

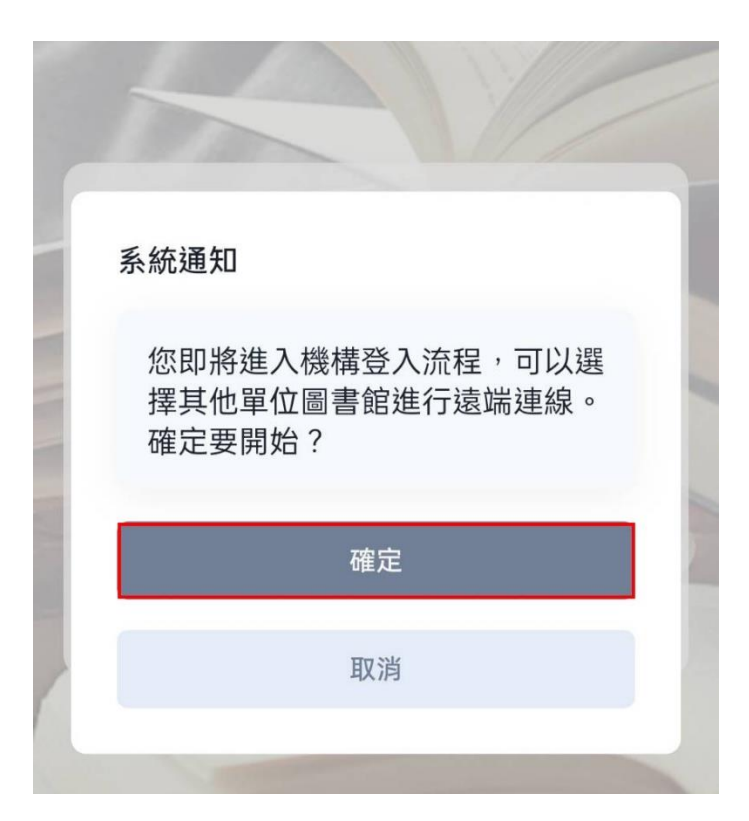

4. 輸入學校華藝帳密

\*請參考圖書館 email 提供之電子資源帳密

| 機構調  | 忍證 |
|------|----|
| 帳號   |    |
| 輸入帳號 |    |
| 密碼   |    |
| 輸入密碼 | Ŵ  |
|      |    |
| 登入   |    |

5.登入成功後左上角會出現學校名稱

\*不須額外登入個人帳密

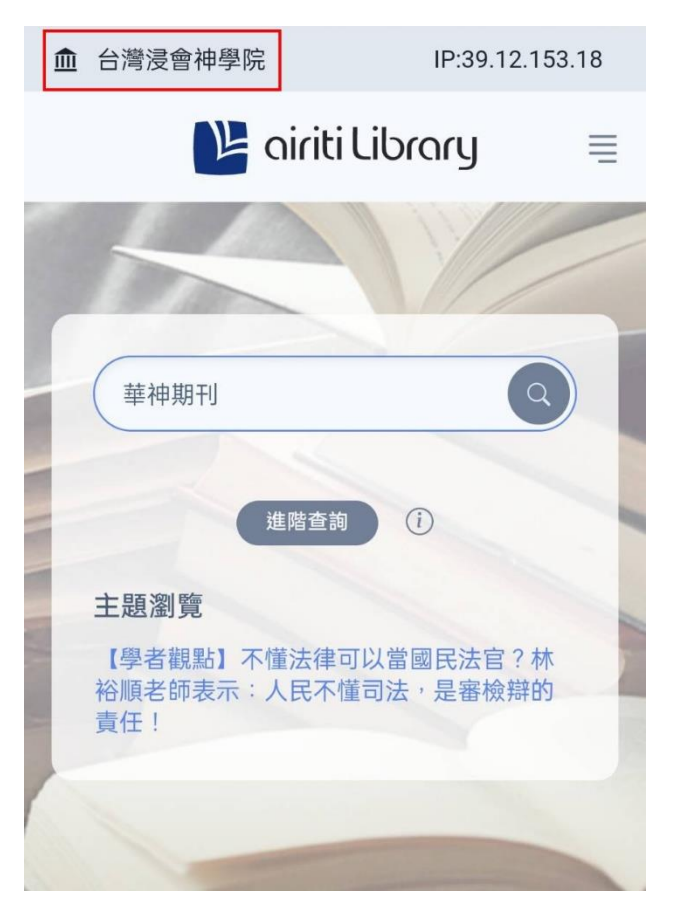

6.搜尋文章後·確認紅利點數足夠·即可下載 \*若點數不夠再通知圖書館協助

| 《華神期刊》 11期 (2020 / 12) Pp. 122-147                                                   |
|--------------------------------------------------------------------------------------|
| □ 切 上 全文下載 (104 點)                                                                   |
| 业 全文下載 ×                                                                             |
| 啟示文學與終末論:評祝熊祥<br>博士的《末後的事》卷一                                                         |
| 台灣浸會神學院丨帳號:tbtsf321,<br>目前剩餘儲值點數0點/ <mark>紅利點數55,588</mark><br>點 可供下載此文章,<br>確定扣點下載? |
| 確定                                                                                   |
| 取消                                                                                   |
| Theology: Luther, Augustine, and the Gospel That Gives us Christ                     |

\*\* 若師長同學們需要資料庫的帳號密碼,或有使用上的問題,請洽圖書資訊中心詢問。 電話:02-27203140 #136

e-mail : library@tbts.edu.tw

\*\* 使用時請遵守智慧財產權,並依著作權法、出版社規定與相關說明的規範,在個人合理使 用範圍內使用。